# Dubioza.org

Android aplikacija

Kenan Begić

### Splash & Tooltip pages

Prvim učitavanjem aplikacije prikazuje se splash screen koji predstavlja logo web portala. Ovaj splash screen se pjavljuje nakon svakog novog pokretanja aplikacije ukoliko je proces aplikacije prethodno ugašen. U suprotnom navedeni screen se ne prikazuje nego zadnji sačuvani ekran.

Prvim učitavanjem aplikacije prikazuje se tooltip screen koji omogućava prikaz svih mogućih interakcija korisnika i korisničkog interfejsa. Isti screen moguće je zatvoriti pritiskom na button "Zatvori". Ovaj ekran se pojavljuje samo jednom kada se aplikacija učitava prvi put.

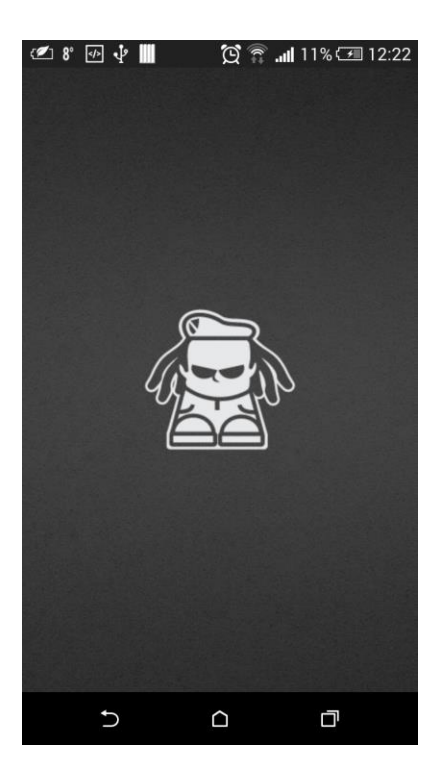

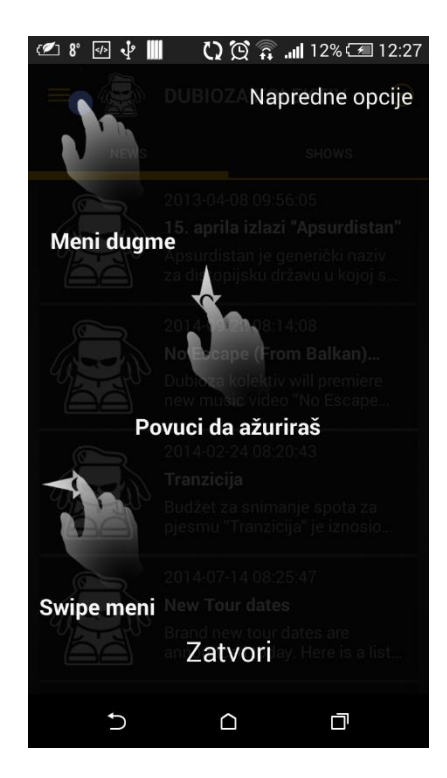

### Home screen

Home screen aplikacije se sastoji iz više komponenata. Prva komponenta jeste tabbed lista koja prikazuje sandržaj dvije najbitnije kategorije aplikacije a to su Vijesti i Eventi.

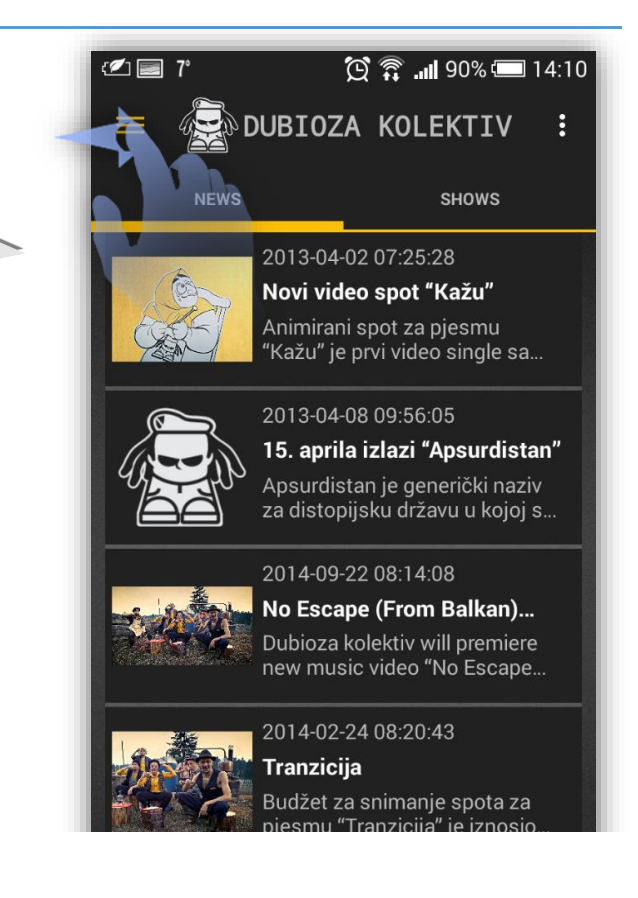

Na home screenu se nalazi i glavni meni. Ovaj meni je moguće otvoriti iz svakog drugog prozora osim prozora za detaljan pregled (u skladu sa google dizaj patternima). Otvaranje menija je moguće na dva načina. Prvi pritiskom na lijevi button u lijevom dijelu header-a gdje se isti meni otvara i zatvara a drugi prevlačenjem/slajdanjem prsta sa lijevog dijela ekrana prema desno (suprotno se meni zatvara)

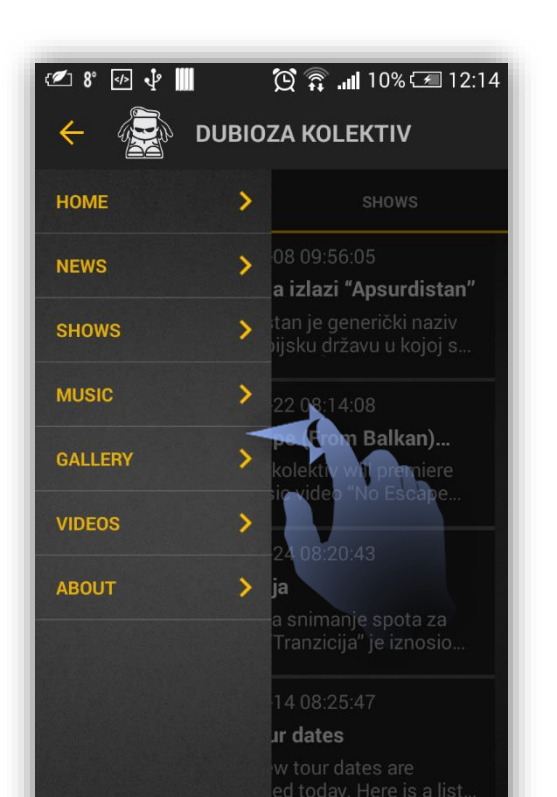

Aplikacija sadrži i kontekstni meni koji omogućava razne opcije u smislu share-ovanja sadržaja, like-a na socijalnim mrežama kao i opcije download-a medija. 9 🕑 🕐 🔁 📅 📶 6% 🗔 09:39 × About us 15. aprila izlazi Contact dis za distopijsku državsku ko P No Escape (From Balkan)... New Tour dates  $\bigcirc$ ∍ 🔁 🛜 📶 6% 🗔 09:40 💋 1 9

Ažuriranje sadržaja na bilo kojem od prikaza se vrši na osnovu google patterna a to je swipe ekrana odozgo prema dolje da bi se isti sadržaj osvježio.

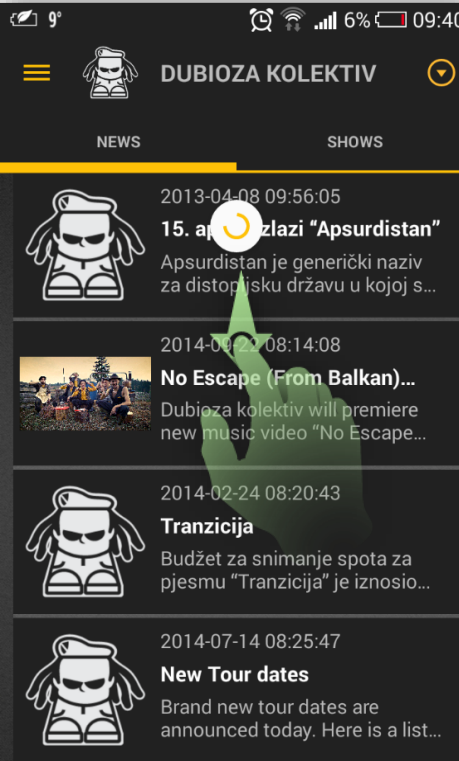

# List & Category pages

List i Category stranice sadrže liste na kojima se učitavaju sadržaji iz sljedećih kategorija :

- News
- Shows
- Videos
- Music
- Photos/Gallery

Na svakoj od ovih listi je moguće otvoriti details stranice kategorija.

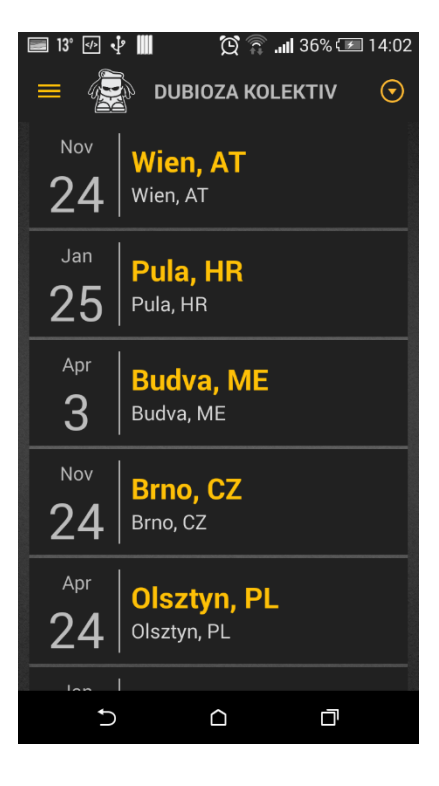

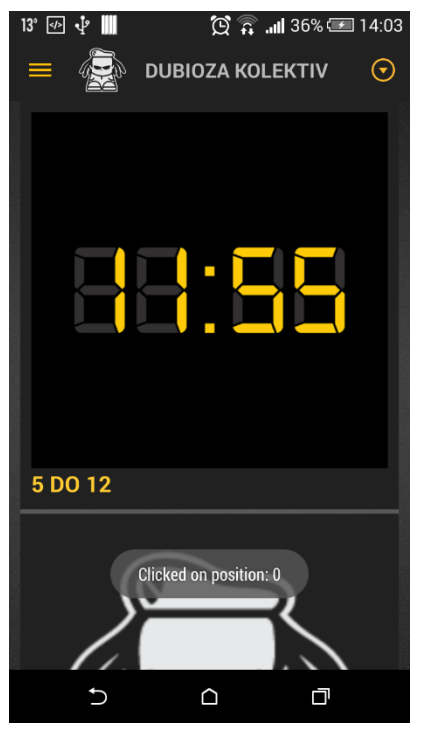

| ° 🗠 🖞 🛄  | 💢 🙃 📶 36% 🖅 14:02                                                                                                    |                             |
|----------|----------------------------------------------------------------------------------------------------|-----------------------------|
| -        | DUBIOZA KOLEKTIV                                                                                                    | $\odot$                     |
|          | 2013-04-08 09:56:05<br><b>15. aprila izlazi "Apsurdis</b><br>Apsurdistan je generički na<br>za distopijsku državu u kojo | t <b>an"</b><br>ziv<br>oj s |
|          | 2014-09-22 08:14:08                                                                                                    |                             |
|          | No Escape (From Balkan)                                                                                                  |                             |
|          | Dubioza kolektiv will premie<br>new music video "No Escap                                                                | ere<br>be                   |
|          | 2014-02-24 08:20:43                                                                                                    | 1                           |
|          | Tranzicija                                                                                                    |                             |
|          | Budžet za snimanje spota z<br>pjesmu "Tranzicija" je iznos                                                               | a<br>io                     |
|          | 2014-07-14 08:25:47                                                                                                    |                             |
|          | New Tour dates                                                                                                    |                             |
|          | Brand new tour dates are announced today. Here is a                                                                      | list                        |
|          | 2014-04-20 08:33:59                                                                                                    |                             |
| ARTA CAL | Paaspop festival review                                                                                                  |                             |
| Ð        |                                                                                                    |                             |

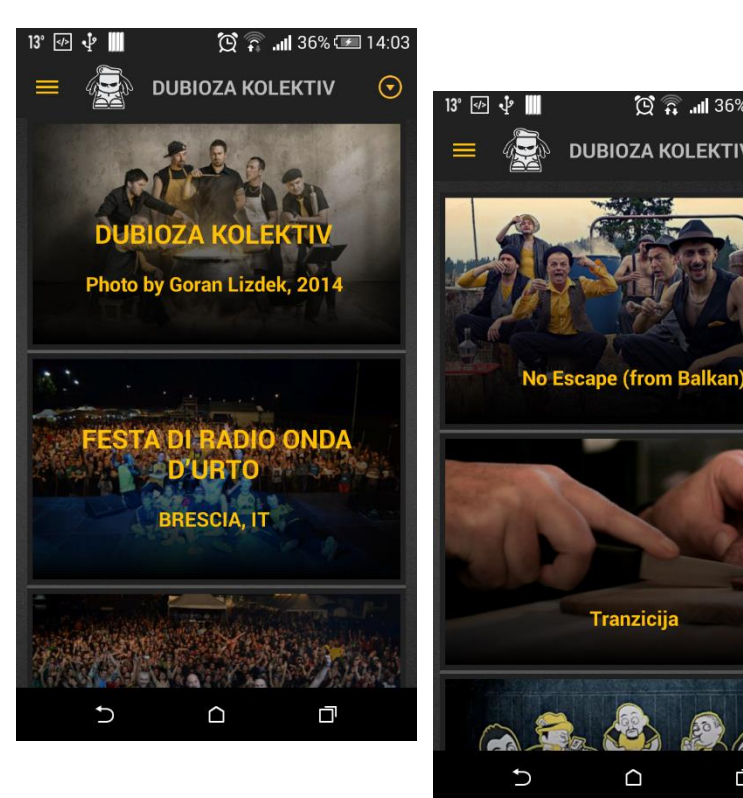

### **Detail pages News & Shows**

Detail ekran se učitava nakon klika na bilo koju stavku liste sa prethodnih ekrana.

Detail ekran se sastoji iz više različitih elemenata u zavisnosti od toga koji je details prozor otvoren.

Svaki od ekrana bilo koje kategorije sadži dodatne context opcije za eventualni share, like, download medija kao i dodatne opcije koje su vezane samo za navedenu kategoriju. Ovaj meni se otvara pomoću ikone koja se nalazi u krajnjem desnom uglu header-a.

Ovdje su prikazani ekrani za News i Shows kategorije gdje show kategorija omogućava pregled lokacije eventa kao i link na rezervaciju karata kako preko button-a Contact tako i preko meni ocpije get tickets.

Kada se otvori detail ekran prisutna je animacija otvaranja/zatvaranja ekrana.

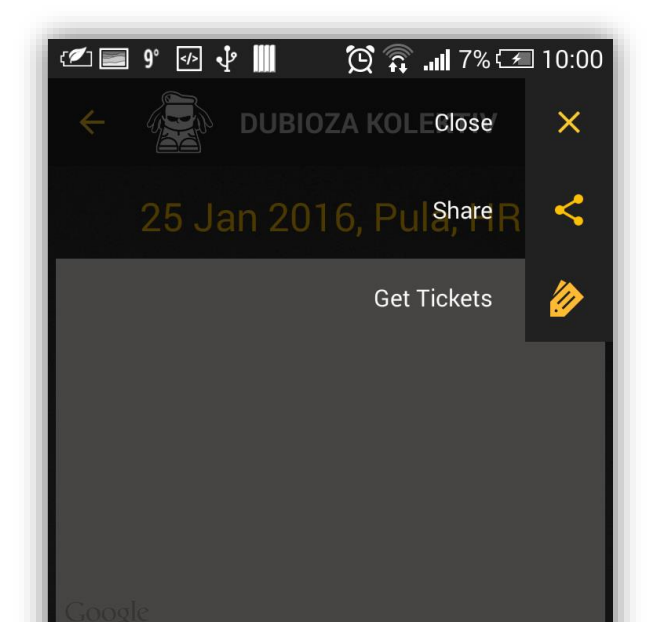

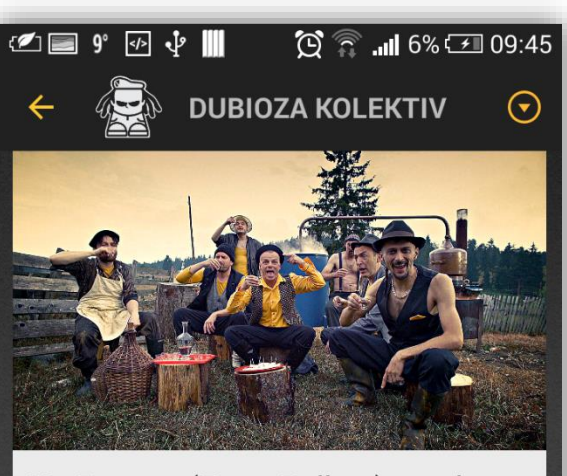

### No Escape (From Balkan) music video

Dubioza kolektiv will premiere new music video "No Escape (from Balkan)" on of MTV Adria on 22.09.2014. Music video is the first single from upcoming 7th Dubioza kolektiv album set to be released early next year. Dubioza kolektiv "No Escape (from Balkan)", Happy Machine, 2014 Production: Fabrika, Sarajevo Director: Salem Kapić Kantardžić Director of photography: [...]

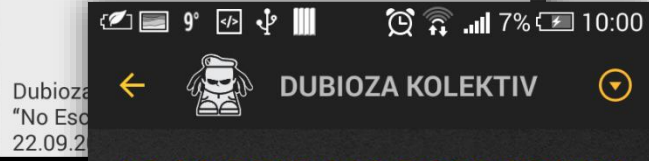

### 26.02.2015 013 POPPODIUM TILBURG , NETHERLANDS

Google

### LOCATION

013 Poppodium, Veemarktstraat , Tilburg , 44 5038 CV , Netherlands

#### Contact

### **Detail pages Music**

Detail ekran Music kategorije sadrži listu pjesama koje je moguće slušati preko stream-a. Kada se klikne na button play počinje učitavanje sadržaja preko servisa koji je implementiran tako da se javlaj poruka učitavam. Nakon toga se u status bar-u javlja poruka da se sluša navedena pjesma.

Dodatno svaka stavka tj. pjesma liste odnosno albuma se može share-ovati ili uraditi download iste.

| <li>2 🖬 9° 💀 🜵 🛄</li> | 🍳 🏹 '''' 206:42 |
|-----------------------|-----------------|
| 🔶 🙀 DUB               | IOZA KOLEKTIV < |
|                       |                 |
|                       | Download        |
| Lim klade valia       | Share           |
|                       | ▶ :             |
| <u>Walter</u>         | ▶ :             |
| <u>Recesija</u>       | ▶ :             |
| Domaćica              | ▶ :             |

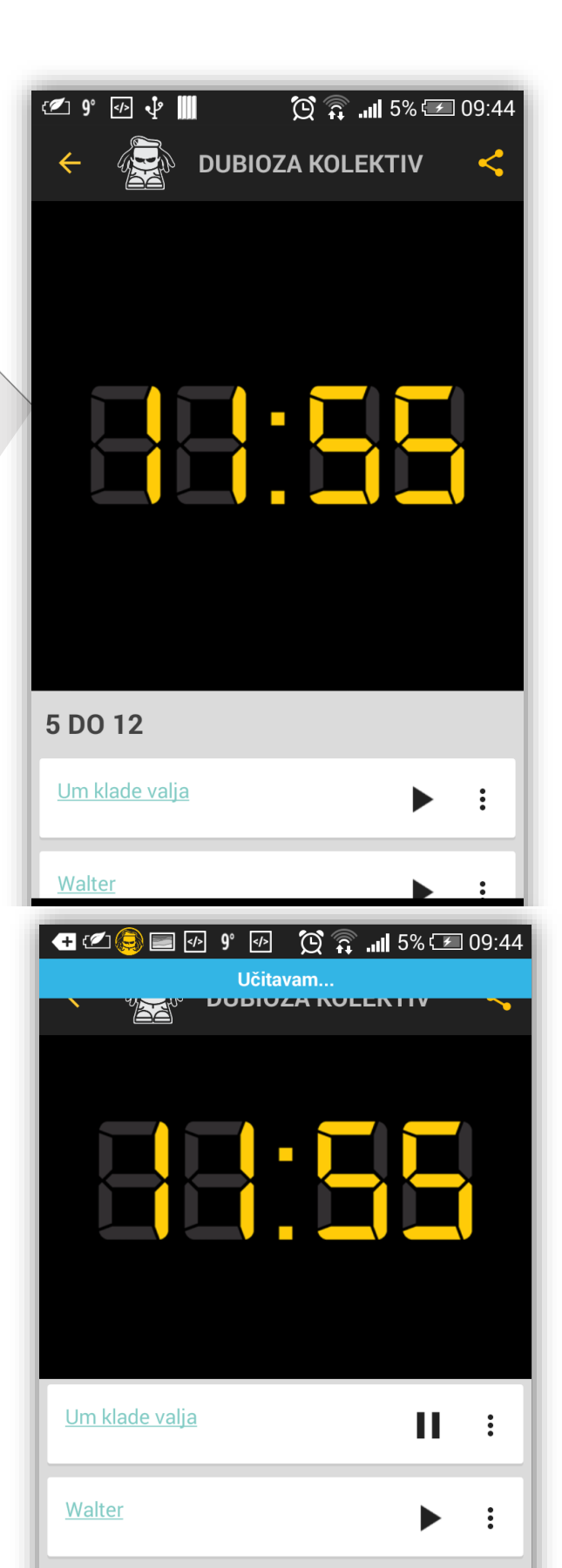

### **Detail pages Video**

Detail video page koristi zadnji google yoputube api za embedded video sadržaj. Kada se otvori ovaj page moguće je pregledati video spot direktno sa YoutTube servisa ne tovarajući youtube aplikaciju. Pored toga ova sadržaj je moguće share-ovati kao i rpegledati opis koji se anlazi na listi ispod videa. Ovaj sadržaj moguće je gledati u u fullscreen modu.

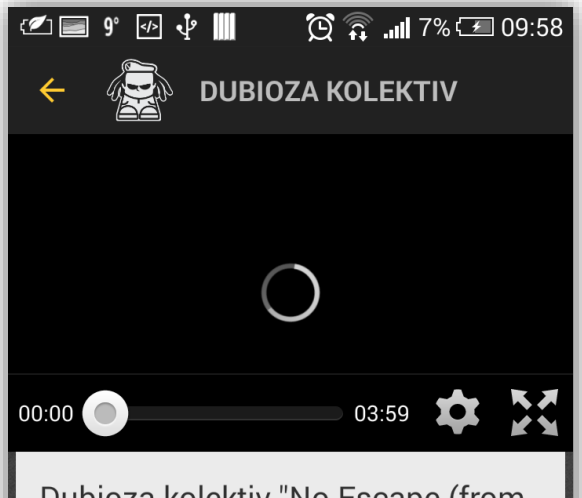

# Dubioza kolektiv "No Escape (from Balkan)"

Dubioza kolektiv "No Escape (from Balkan)", Happy Machine, 2014 Download Happy Machine (EP) for free: http://goo.gl/O0p5vQ Production: Fabrika, Sarajevo Director: Salem Kapić Kantardžić Director of photography: Erol Zubčević Screenwriter: Vedran Mujagić Editing: Antonio Ilić Costume design: Lejla Hodžić Lyrics: Yes I left my motherland and went so far To get a good job and a brand new car Very smart phone, hundred inch TV American hits on my MP3 I'm living in diaspora, I'm very proud Of my house with the pool, master credit card Thick gold chain hangs around my neck Mercedes Benz parked in the back Don't believe the hype I never beat my wife I'm not a macho man who would stab you with a knife I live by your rules every single day But some things are written in my DNA But when I taste rakija In my head anarchia Back <u>o original shape Just cannot escape from Balkan No</u>

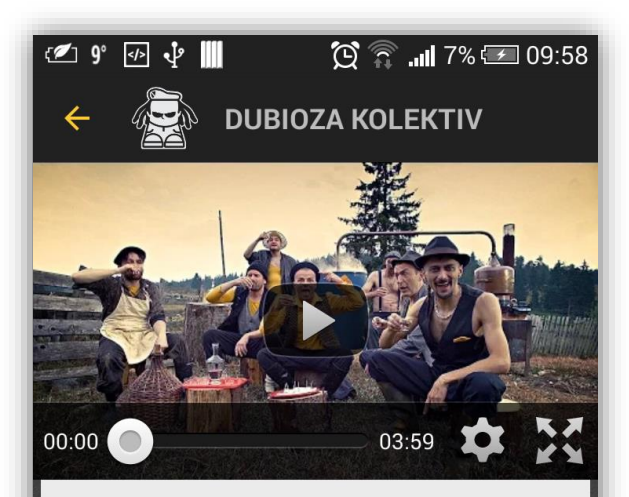

# Dubioza kolektiv "No Escape (from Balkan)"

Dubioza kolektiv "No Escape (from Balkan)", Happy Machine, 2014 Download Happy Machine (EP) for free: http://goo.gl/O0p5vQ Production: Fabrika, Sarajevo Director: Salem Kapić Kantardžić Director of photography: Erol Zubčević Screenwriter: Vedran Mujagić Editing: Antonio Ilić Costume design: Lejla Hodžić Lyrics: Yes I left my motherland and went so far To get a good job and a brand new car Very smart phone, hundred inch TV American hits on my MP3 I'm living in diaspora, I'm very proud Of my house with the pool, master credit card Thick gold chain hangs around my neck Mercedes Benz parked in the back Don't believe the hype I never beat my wife I'm not a macho man who would stab you with a knife I live by your rules every single day But some things are written in my DNA But when I taste rakija In my head anarchia Back to original shape Just cannot escape from Balkan No

### **Detail pages Gallery**

Gallery details page sadrži galeriju slika. Ova galerija se učitava ili kao grid ili kao pager. Ove slike je moguće zoomirati tj. omogućavaju multitouch evente a ujedno iste je moguće download-ovati.

Sadržaj slika se mijenja slide-om desno lijevo preko ekrana.

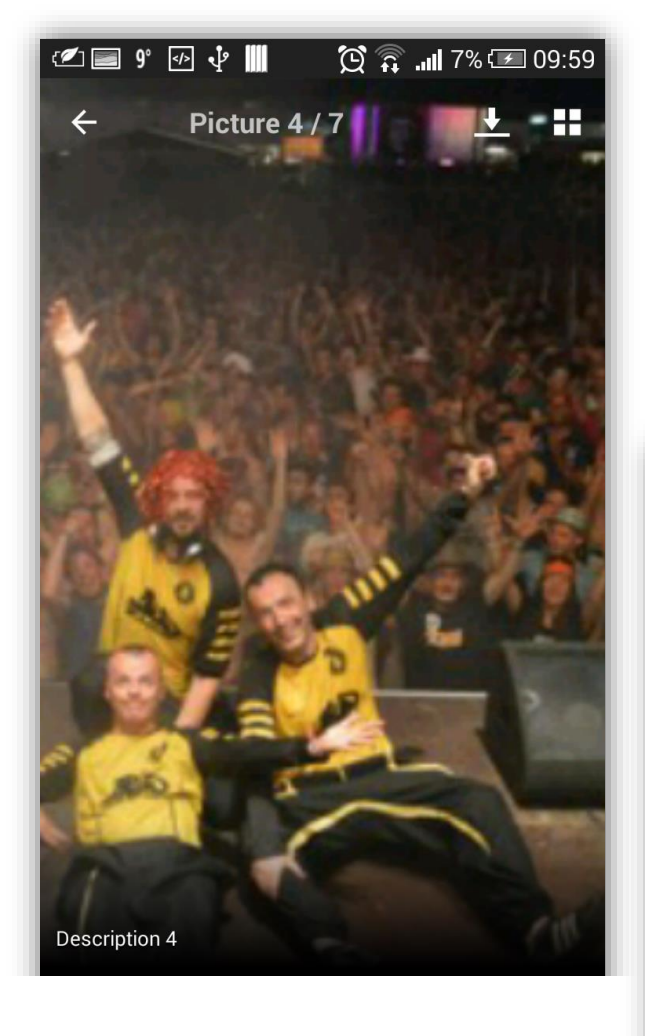

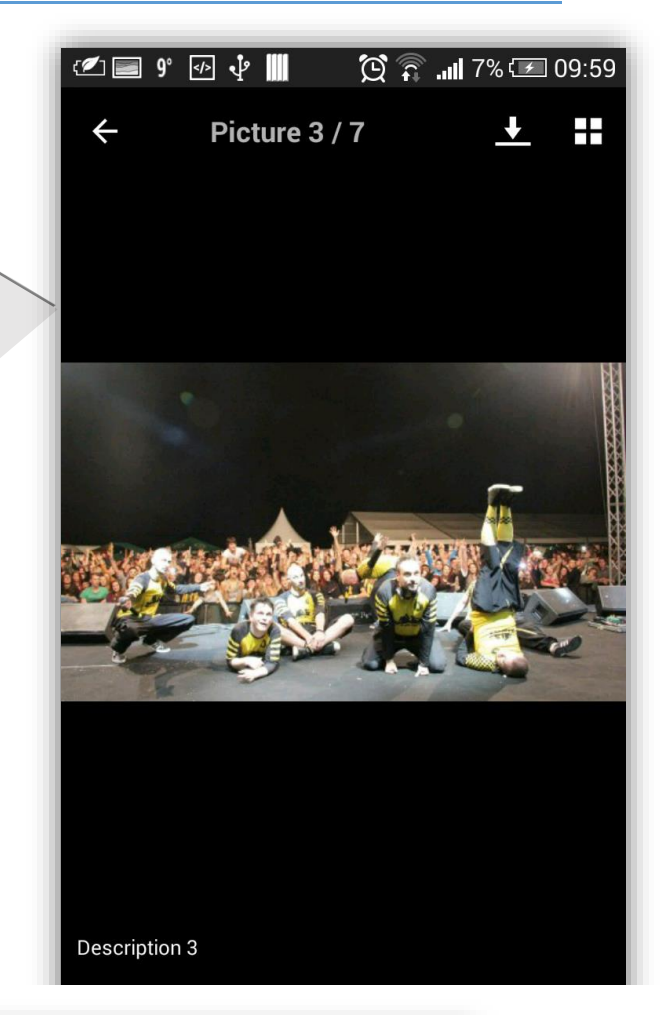

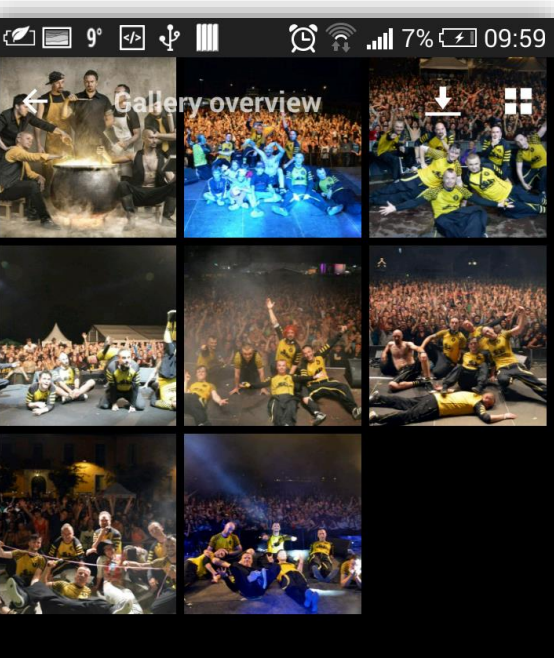

### Sharing content

Kao što je prethodno navedeno aplikacija omogućava dijeljenje sadržaja. Sadržaj se može dijeliti na bilo kojem detail ekranu bilo koje kategorije. Sadržaj koji je uključen jeste link na web portal kao i Naslov vijesti ili medija koji se dijeli.

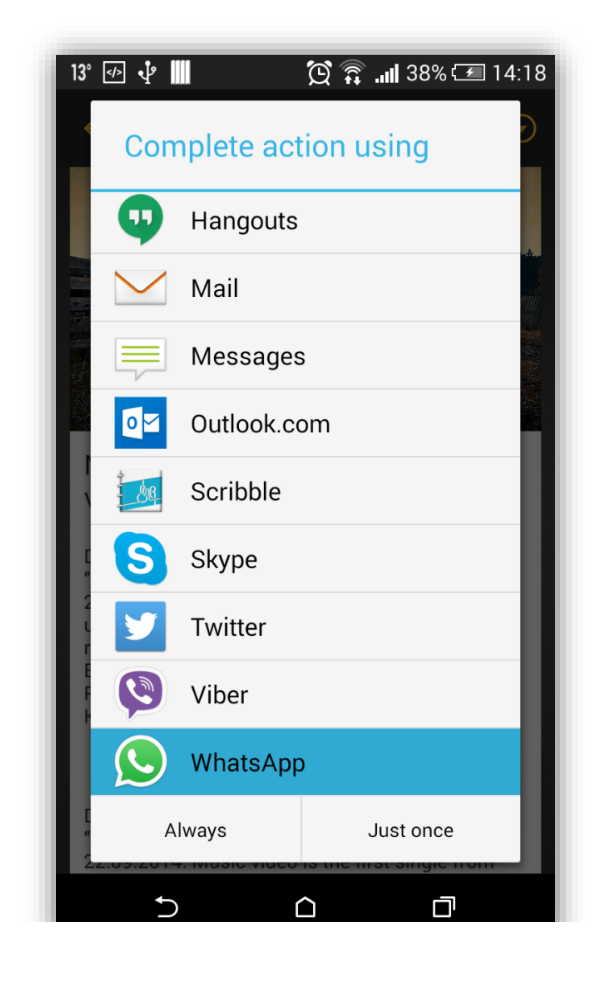

### Contact page

About Us ekran kao i Kontakt imaju cilj da predstave lokaciju, kontakt telefon i kontakt formu.

Kontakt forma se sastoji od polja za unos kao i na web portalu gdje je potrebno unijeti određena polja da bi se unos kompletirao (Ovo se prati kroz verifikaciju polja forme).